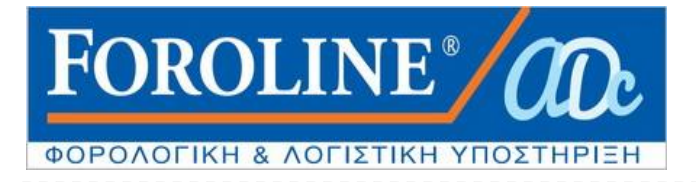

## ΟΔΗΓΙΕΣ ΓΙΑ ΤΗ ΧΡΗΣΗ ΥΠΗΡΕΣΙΩΝ ΤΑΧΙSNET

## Εκτύπωση «Πράξης Διοικητικού Προσδιορισμού Φόρου ΕΝΦΙΑ (Εκκαθαριστικό) και Ειδοποίηση Πληρωμής ΕΝΦΙΑ» (ΝΕΟ για το 2016)

H αρχική Διεύθυνση για την εισαγωγή στο taxisnet είναι : http://www.gsis.gr/gsis/info/gsis\_site/index.html

1. Με την είσοδο στη παραπάνω ηλεκτρονική διεύθυνση, οδηγούμεθα στη παρακάτω εικόνα

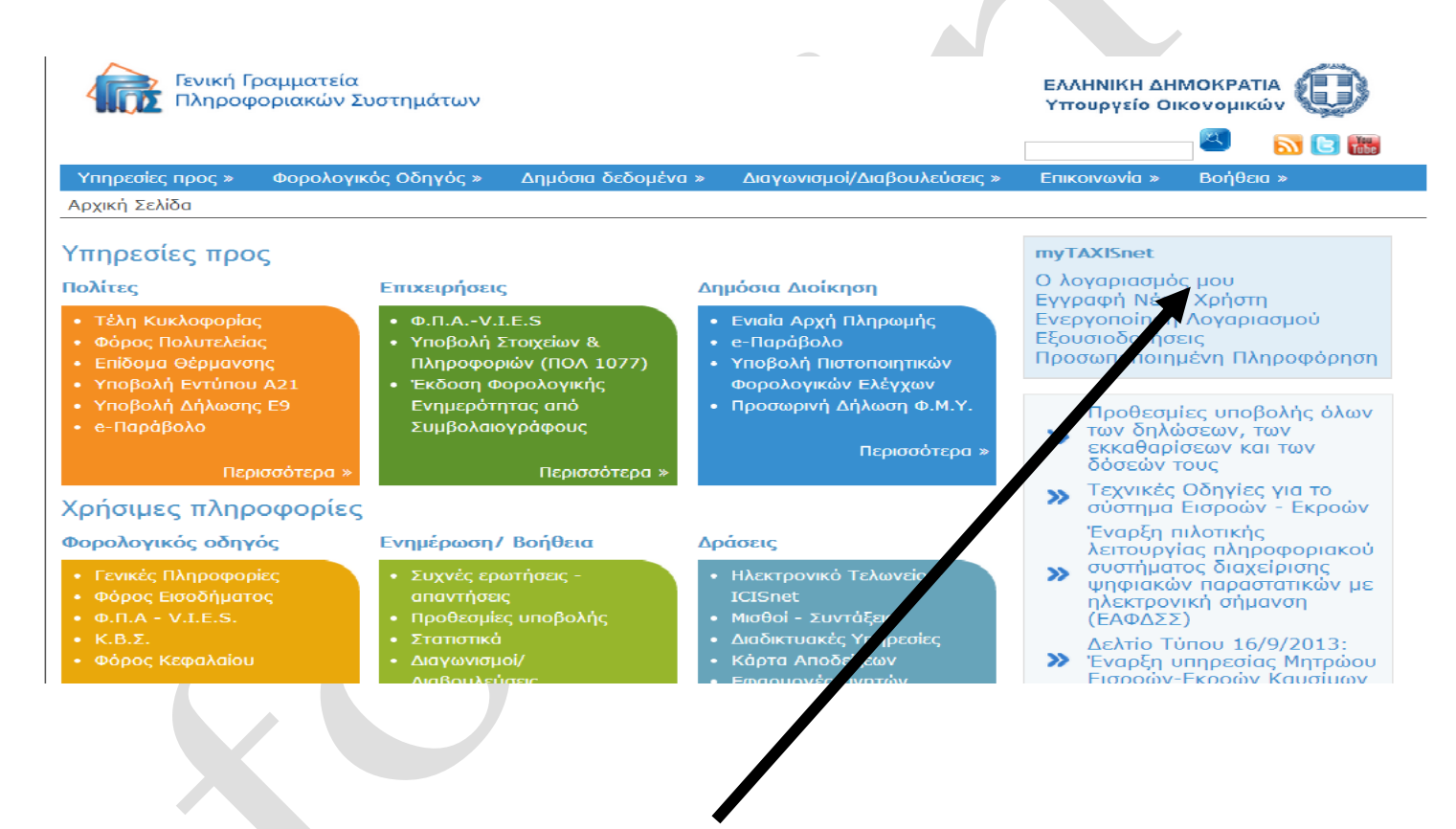

 Περαιτέρω επιλέγουμε την «Ο λογαριασμός μου» (πατώντας πάνω για να ανοίξει νέα διεύθυνση).

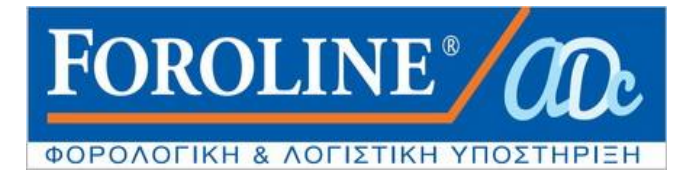

Στη νέα διεύθυνση που άνοιξε γράφετε του Κωδικούς taxisnet που διαθέτετε
 Όνομα Χρήστη και Κωδικό Πρόσβασης

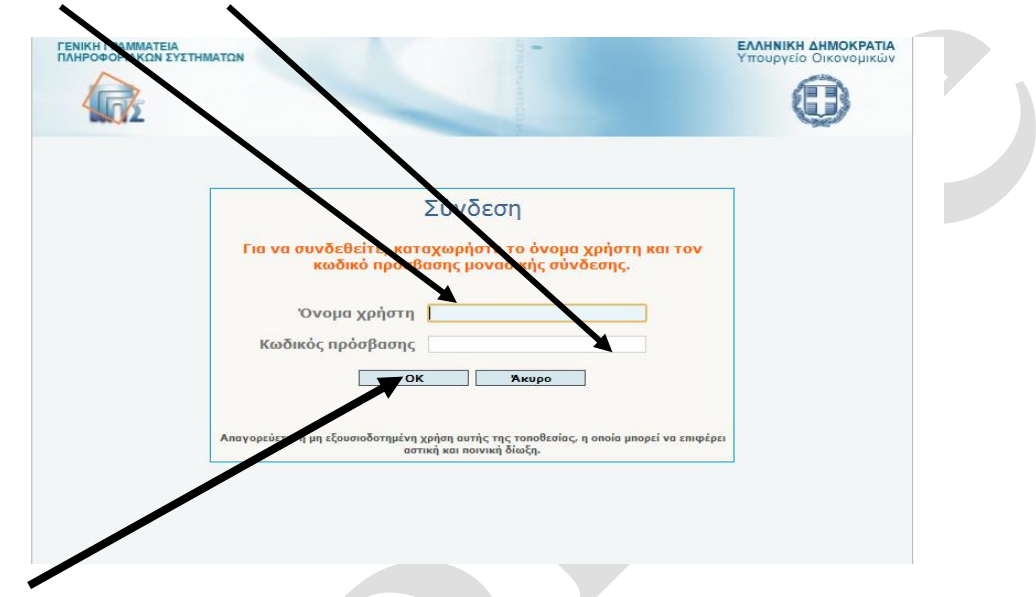

 Πατώντας OK εισάγεστε κατ ευθείαν στην εφαρμογή «My taxisnet» δηλαδή στη κεντρική σελίδα του λογαριασμού σας στο taxisnet (όπως βλέπετε στη παρακάτω εικόνα)

| TaxisNet                                    | gr My TAXISnet                                                                                                    |                   |  |
|---------------------------------------------|----------------------------------------------------------------------------------------------------|-------------------|--|
|                                             | Επιλογή ρόλου Ο λογαριασμός μου Εφαρμογές TAXISnet Προσωπ.Π.                                                                                                    | Νηρ/ση Αποσύνδεση |  |
|                                             |                                                                                                    |                   |  |
| My TAXISnet                                 | κεντρική σελίδα                                                                                                    |                   |  |
| Διαχείριση λογαριασμού                      |                                                                                                    |                   |  |
| <ul> <li>Εξουσιοδοτήσεις</li> </ul>         | Καλωσήρθατε στο <mark>My</mark> TAXISnet, την προσωπική σελίδα του λογαριασμού σας σ p TAXISnet.                                                                                                  |                   |  |
| <ul> <li>Εφαρμογές φορολ. προφίλ</li> </ul> |                                                                                                    |                   |  |
| <ul> <li>Συντομεύσεις εφαρμογών</li> </ul>  | <ul> <li>Για να δείτε όλες τις διαθέσιμες εφαρμογές του TAXISnet πατήστε τον σύ δεσμο Εφαρμογές</li> </ul>                                                                                        |                   |  |
| <ul> <li>Ερωτήματα προς Γ.Γ.Π.Σ.</li> </ul> |                                                                                                    |                   |  |
| Εισερχόμενα μηνύματα                        | <ul> <li>Τα σιαχειριση του κογαριασμού σας (αλλαγή στοιχειών επικοινωνίας, αλλα ή κωσικού προσρασ<br/>δικαιώματα χρήσης του TAXISnet, κλη) πατήστε τον σύνδεσμο Διαχείριση λογαριασμού</li> </ul> | ης, προσθεία      |  |
| Αλλαγή Στοιχείων Μητρώου                    |                                                                                                    |                   |  |
|                                             | <ul> <li>Για να εξουσιοδοτήσετε άλλους χρήστες του TAXISnet για να δράσουν εκ έρους σας ή να δεί<br/>που σας έχουν κάνει πατήστε τον σύνδεσμο Εξουσιοδοτήσεις</li> </ul>                          | ε εξουσιοδοτήσεις |  |
|                                             |                                                                                                    |                   |  |

5. Μετά την είσοδο σας κάνετε ένα αριστερό κλικ στο σημείο «Εφαρμογές taxisnet»

Τάσος Σακελλαρόπουλος Λογιστής- Φοροτεχνικός Αμφιτρίτης 16-18 11364 Αθήνα

Web site : <u>www.foroline.gr</u> email : foroline@otenet.gr

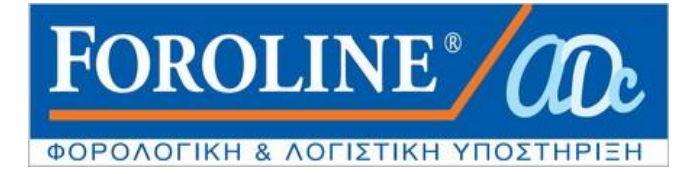

6. Αμέσως ανοίγουν οι εφαρμογές του συστήματος για όλα τα αντικείμενα, με τον τίτλο «Εφαρμογές taxisnet»

Επιλέγετε : «Εφαρμογή Περιουσιολογίου Ε9»

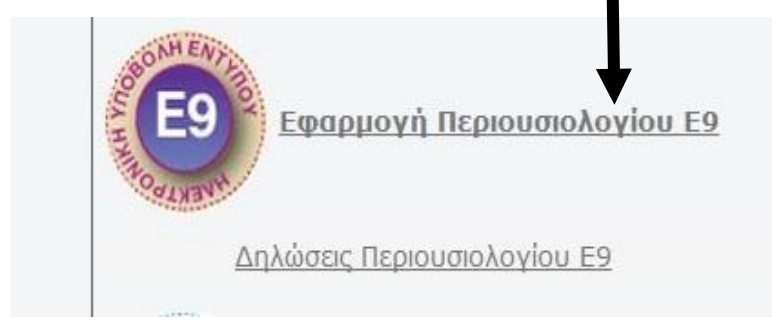

7. Εμφανίζεται η παρακάτω εικόνα και πατάτε πάνω στη λέξη «ΕΙΣΟΔΟΣ»

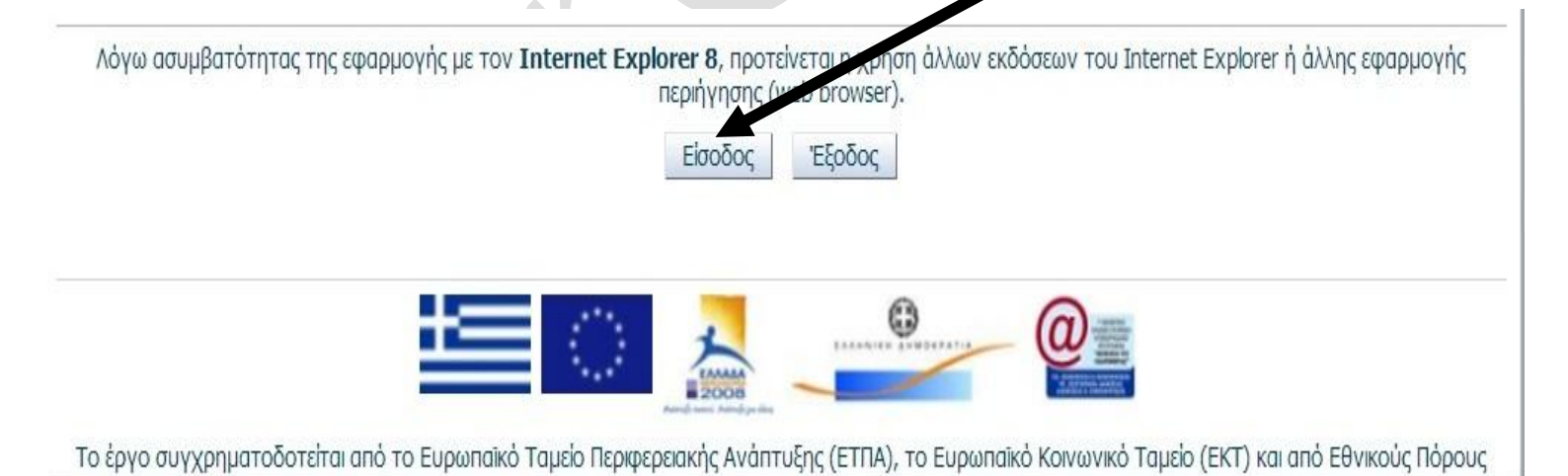

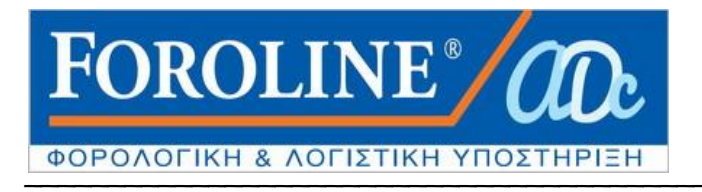

8. Εισέρχεστε έτσι στο Ολοκληρωμένο Πληροφοριακό Σύστημα

Περιουσιολογίου στη Κεντρική σελίδα του Ε9 όπου εμφανίζονται τα στοιχεία σας και το έτος για το οποίο θα εκτυπώσετε το Εκκαθαριστικό ΕΝΦΙΑ και την Ειδοποίηση πληρωμής του φόρου.

| Έξοδος                                                                              |                                                            |  |
|-------------------------------------------------------------------------------------|------------------------------------------------------------|--|
| Έτος 2016 🔻                                                                         |                                                            |  |
| Στοιχεία υπόχρεου                                                                   |                                                            |  |
| А.Ф.М.                                                                              |                                                            |  |
| Ονομα                                                                               |                                                            |  |
| Επώνυμο                                                                             |                                                            |  |
| Πατρώνυμο                                                                           |                                                            |  |
| Διαθέσιμες ενέργειες                                                                |                                                            |  |
| Δεν υπάρχουν διαθέσιμες ενέργειες.                                                  | ,                                                          |  |
| Εκτυπώσεις                                                                          | Πατάτε στο σημείο<br>αυτό & εκτυπώνετε<br>το εκκαθαριστικό |  |
| Εκτύπωση περιουσιακής κατάστασης για το έτος<br>2016 (σε αρχείο .pdf)               |                                                            |  |
| Εκτύπωση εκκαθαριστικού τελευταίας εκκαθάρισης<br>για το έτος 2016 (σε αρχείο .pdf) |                                                            |  |
| Εκτύπωση Ειδοποίησης πληρωμής φόρου (σε<br>αρχείο .pdf)                             | Πατάτε στο σημείο και<br>εκτυπώνετε τις δόσεις             |  |
| Στοιχεία δόσεων ΕΝ.Φ.Ι.Α.                                                           |                                                            |  |
|                                                                                     |                                                            |  |
|                                                                                     |                                                            |  |

Μπορείτε να εκτυπώσετε ή να αποθηκεύσετε στον Η/Υ σας σε αρχείο pdf, το εκκαθαριστικό ΕΝΦΙΑ και την ειδοποίηση Πληρωμής του φόρου, καθώς και εκκαθαριστικά του φόρου ακινήτων προηγούμενων χρόνων.

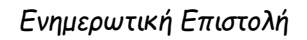

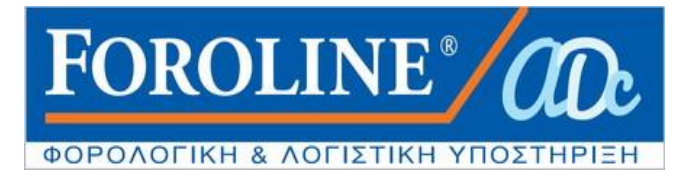

## ΠΡΟΣΘΕΤΕΣ ΠΛΗΡΟΦΟΡΙΕΣ

ΠΡΟΣΟΧΗ : Το εκκαθαριστικό είναι <u>ΑΤΟΜΙΚΟ</u> και όχι οικογενειακό (υπόχρεος ,σύζυγος , τέκνα). Σε περίπτωση που η σύζυγος ή τα παιδιά δεν έχουν δικούς τους κωδικούς taxinet τότε το εκκαθαριστικό και η ειδοποίηση πληρωμής εμφανίζονται μέσα από τη σελίδα Ε9 του υπόχρεου πατώντας την ένδειξη "Αλλαγή υπόχρεου" (όπως στη παρακάτω φωτογραφία) , εμφανίζονται ο ΑΦΜ συζύγου ή παιδιών και στη συνέχεια αφού επιλέξουμε τον ΑΦΜ τους , μπαίνουμε στη σελίδα τους και εκτυπώνουμε το δικό

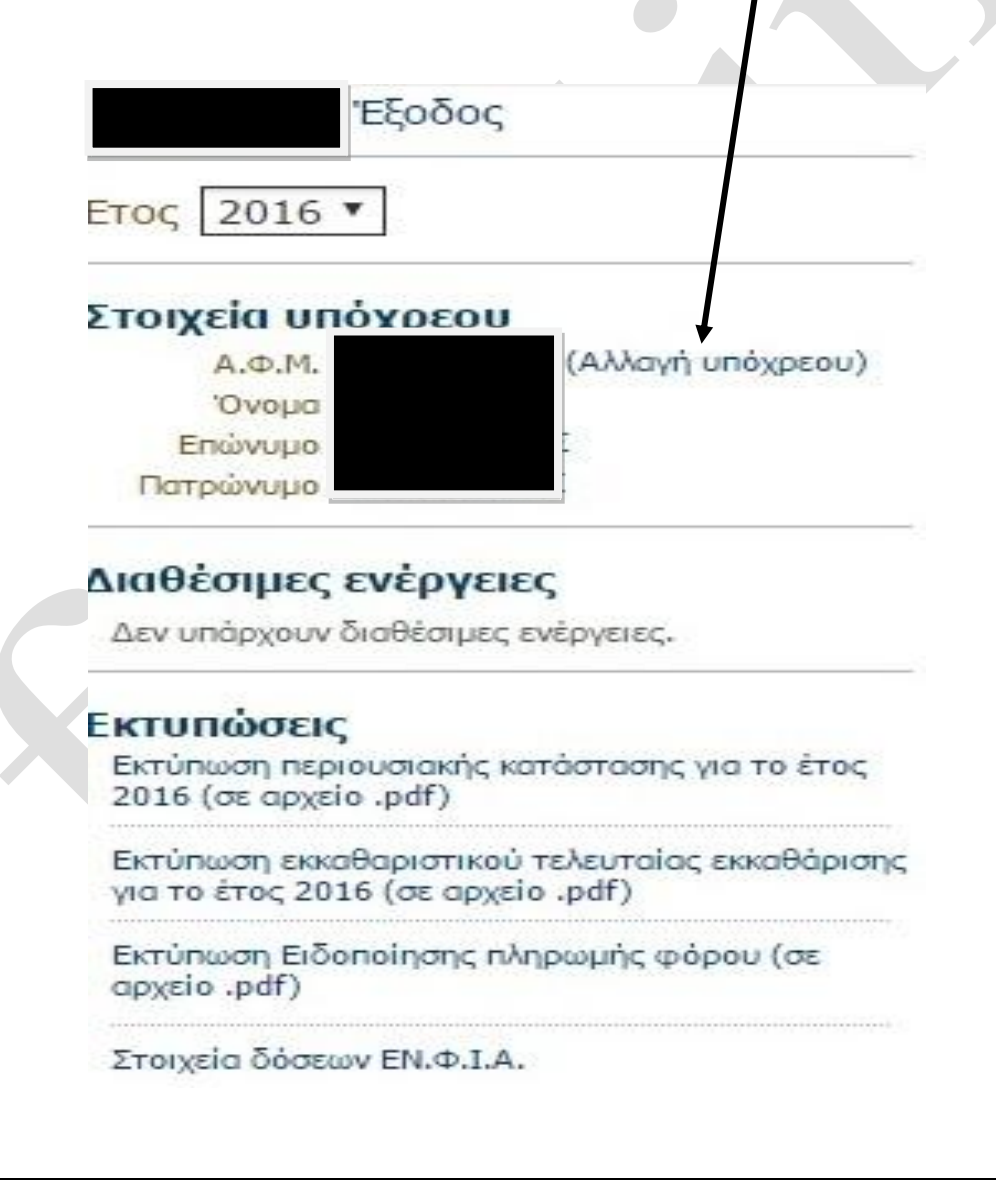

Τάσος Σακελλαρόπουλος Λογιστής- Φοροτεχνικός Αμφιτρίτης 16-18 11364 Αθήνα

> Web site : <u>www.foroline.gr</u> email : foroline@otenet.gr

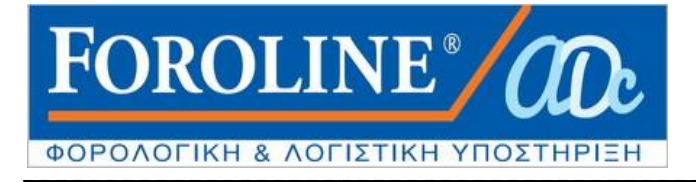

Μόλις επιλέξετε «Αλλαγή υπόχρεου» μεταφέρεστε στον Πίνακα με τους υπόλοιπους υπόχρεους όπου επιλέγετε **τον ΑΦΜ** για τον οποίο θέλετε να εκτυπώσετε Εκκαθαριστικό και ειδοποίηση πληρωμής.

Υποβολή δήλωσης στοιχείων ακινήτων Ε9

Μέσω της παρούσας εφαρμογής, σας δίνεται η δυνατότητα να υποβάλλετε δήλωση στοιχείων ακινήτων Ε9 για τον δικό σας ΑΦΜ, αλλά και τους παρακάτω ΑΦΜ (σύζυγος/ ανήλικα τέκνα), που δεν έχουν πιστοποιηθεί ως χρήστες στις υπηρεσίες του TAXISnet.

Αν επιθυμείτε την υποβολή δήλωσης για τον δικό σας ΑΦΜ, επιλέξτε:

Επιθυμώ να υποβάλλω Ε9 για τον ΑΦΜ μου

Αλλιώς, επιλέξτε από την παρακάτω λίστα τον ΑΦΜ για τον οποίο θέλετε να υποβάλετε δήλωση.

07 \_\_\_\_\_ 58

Επιστροφή

Δεν παρέχεται καμία έκπτωση σε περίπτωση εφ' άπαξ καταβολής του ποσού του ΕΝΦΙΑ. Οι δόσεις είναι 5 μηνιαίες (τελευταία δόση 31/01/2017) με πρώτη δόση στις 30/09/2016.

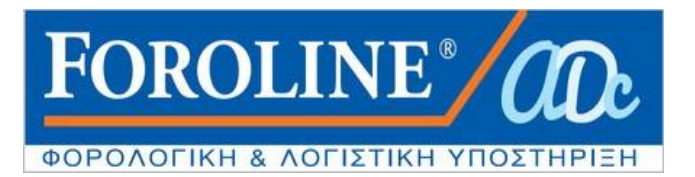

## ΔΕΙΤΕ ΤΗΝ ΕΙΚΟΝΑ ΤΟΥ ΝΕΟΥ ΕΚΚΑΘΑΡΙΣΤΙΚΟΥ ΕΝΦΙΑ 2016

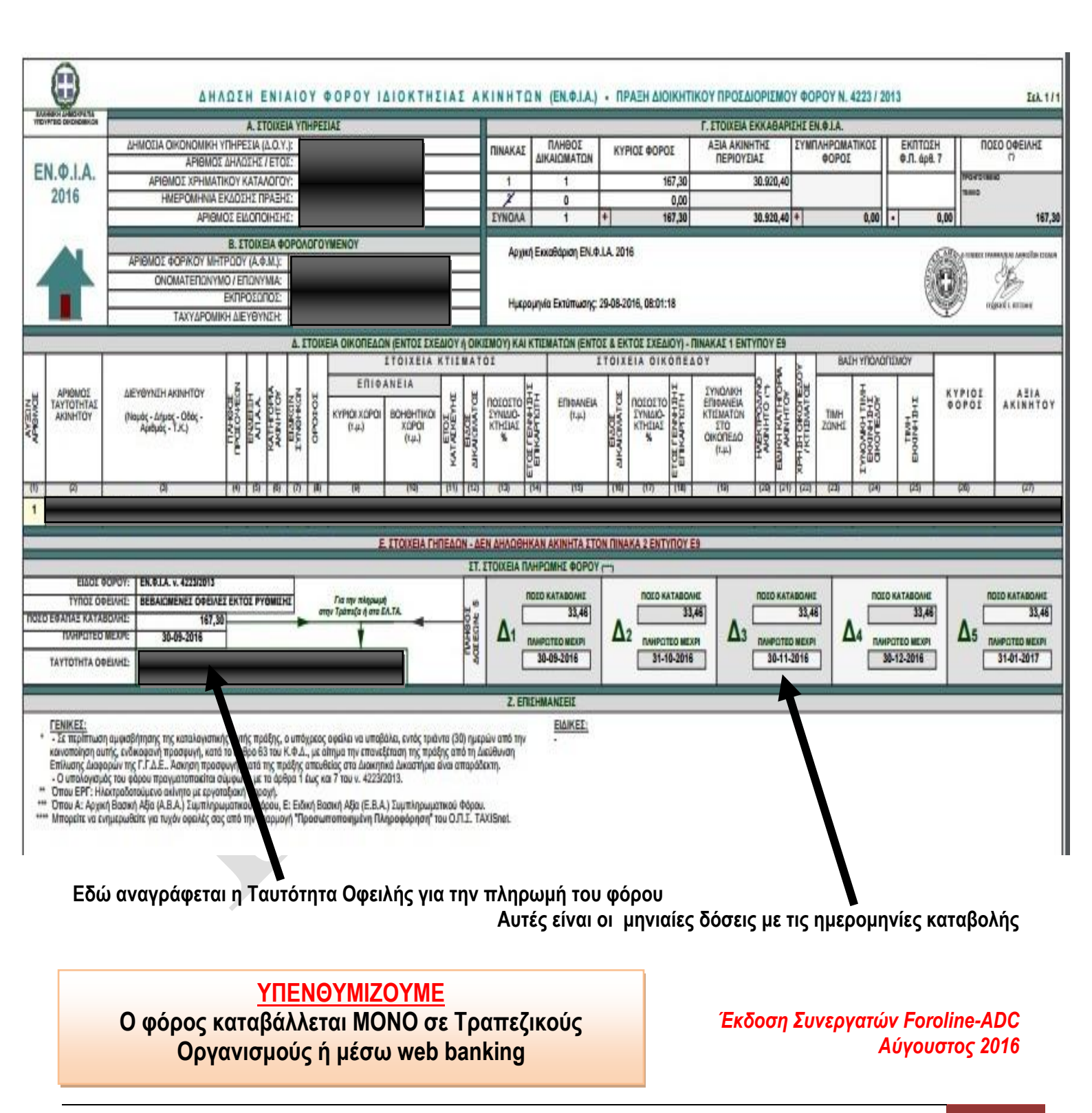

Τάσος Σακελλαρόπουλος Λογιστής- Φοροτεχνικός Αμφιτρίτης 16-18 11364 Αθήνα

Web site : <u>www.foroline.gr</u> email : foroline@otenet.gr